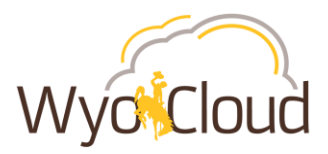

## Project Related Transactions Locating & Resubmitting Expense Reports in Saved Status

## **Step One**

## **Locating Expense Reports**

I. Navigate to the Expense section under My Profile

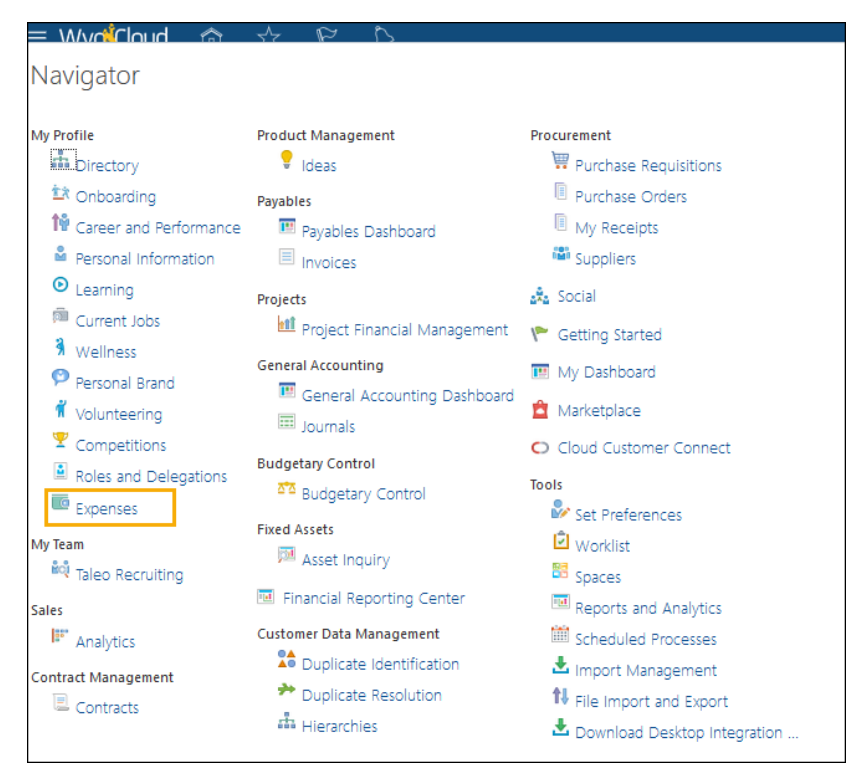

II. Click on the magnify glass on the right

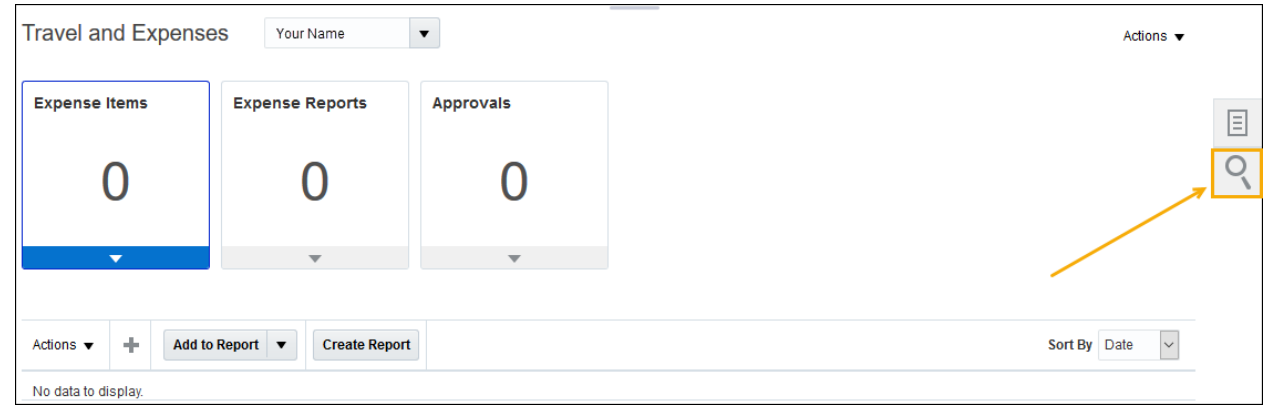

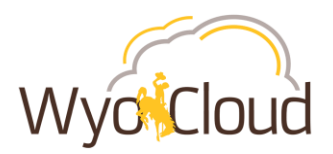

III. Expense Reports should default to the search option. Either click on the grey circle with the white arrow <u>OR</u> the Advanced hyperlink (both options take you to the same place to Manage Expense Reports).

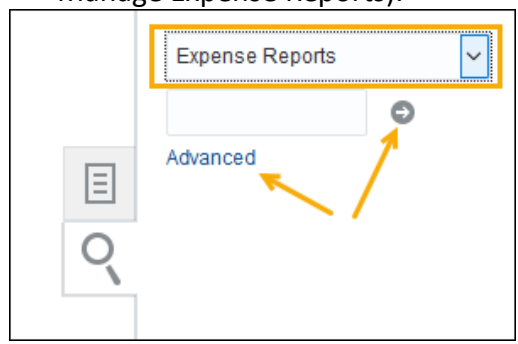

All of your expense reports and their statuses will show in the Manage Expense Reports page. All expense reports with a status of **Saved** will need to be resubmitted to workflow. Remember, this issue affected all reports in any status other than "Saved" **prior to 01/07/19**.

| Manage Expense Reports |                          |            |           |               |                          |  |  |
|------------------------|--------------------------|------------|-----------|---------------|--------------------------|--|--|
|                        |                          |            | Sa        | ved           |                          |  |  |
| Search                 | Search Expense Reports 🔹 |            |           |               |                          |  |  |
| ▶ \$                   | Search                   |            |           |               |                          |  |  |
| Actio                  | ns 🔻 View 🔻              | 严 辱        | Detach    | Create Report |                          |  |  |
| R                      | eport Number             | Date       | Report S  | tatus 🔺 🔻     | Report<br>Total<br>(USD) |  |  |
| E                      | XP0041161258             | 1/02/2019  | Saved     |               | 2,575.31                 |  |  |
| E                      | XP0041161293             | 12/21/2018 | Saved     |               | 12.00                    |  |  |
| E                      | XP0029700543             | 1/10/2019  | Ready for | payment       | 5,017.57                 |  |  |
| E                      | XP0029715200             | 12/21/2018 | Saved     |               | 25.58                    |  |  |
| E                      | XP0026287593             | 11/21/2018 | Paid      |               | 844.00                   |  |  |

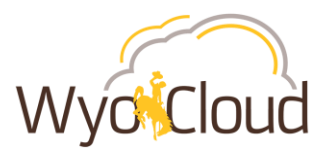

## **Step Two**

## Resubmitting expense reports for project related transactions

Expense reports with transactions charging to a project have a known Oracle bug and must be handled differently than a transaction not charging to a project. Below are steps for **EACH** outlined scenario, you <u>MUST</u> follow the <u>DETAILED</u> steps pertaining to the type of expense report:

- <u>Personal Reimbursement Only Transactions Charging to a Project</u>
- <u>Personal Reimbursement AND P-Card Transactions Combined All Charging to a Project</u>
- <u>Personal Reimbursement AND P-Card Transactions Combined, but Personal</u> <u>Reimbursement Lines are NOT Charging to a Project</u>
- <u>Personal Reimbursement AND P-Card Transactions Combined, but P-Card transactions are</u> <u>NOT Charging to a Project</u>
- <u>P-Card Only Transactions Charging to a Project</u>

## Personal Reimbursement Only Transactions Charging to a Project

Personal reimbursement lines charging to a project must be removed from the expense report and added back to the same report. The following steps outline how to do this:

I. In Manage Expense Reports, click on the hyperlinked Report Number to fix the report in **Saved Status** with a date of 1/07/2019 or earlier

| Manage Expense Reports |                       |           |        |      |  |         |      |               |                          |
|------------------------|-----------------------|-----------|--------|------|--|---------|------|---------------|--------------------------|
|                        |                       |           |        |      |  | :       | Sav  | ed            |                          |
| Sear                   | rch Expense Reports 🔹 |           |        |      |  |         |      |               |                          |
| Þ                      | ▶ Search              |           |        |      |  |         |      |               |                          |
| Ac                     | tions 🖣               | View 🔻    | 严      | Ę    |  | Detach  | C    | Create Report |                          |
|                        | Repo                  | rt Number | Date   |      |  | Report  | Sta  | atus 🔺 🔻      | Report<br>Total<br>(USD) |
| 4                      | EXP0                  | 041161258 | 1/02/2 | 2019 |  | Saved   |      |               | 2,575.31                 |
| 1                      | EXP0                  | 041161293 | 12/21/ | 2018 |  | Saved   |      |               | 12.00                    |
|                        | EXP0                  | 029700543 | 1/10/2 | 019  |  | Ready f | or p | ayment        | 5,017.57                 |
|                        | EXP0                  | 029715200 | 12/21/ | 2018 |  | Saved   |      |               | 25.58                    |
|                        | EXP0                  | 026287593 | 11/21/ | 2018 |  | Paid    |      |               | 844.00                   |

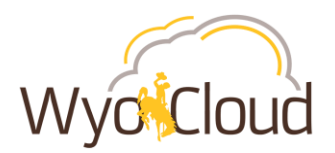

#### II. Expense Report Displayed

| Expense Report: EX                                                | KP0041161258                                             |                                                                                                    | Save Submit Cancel    |
|-------------------------------------------------------------------|----------------------------------------------------------|----------------------------------------------------------------------------------------------------|-----------------------|
| * Purpose T<br>Missing Images Reason<br>Attachments N<br>Status S | Travel expenses for conference in Nashville, T<br>None 🕂 | A Report Total     Payment Method Electronic      Employer Pays You 2,576.31 USD     C,575.31 USD     I have read and accept the corporate travel and expense     policies. |                       |
| Expense Item:                                                     | isting Apply Project V Apply Account V                   |                                                                                                    | Sort By Newest date V |
| Per Diem - Domestic<br>Per Diem for travel Nashville              | e, TN for conference                                     | 12/21/2018<br>+<br>Imaged receipt required                                                                                                    | 125.00 USD ×          |
| Airfare & Bag Fees- Dol<br>Airfare to conference in Nas           | mestic<br>Inville, TN                                    | 12/20/2018<br>                                                                                                    | 1,025.00 USD ×        |
| Hotel / Lodging Domest<br>Hotel in Nashville, TN for co           | iiC<br>onference                                         | 12/23/2018<br>                                                                                                    | 1,425.31 USD ×        |

III. Click the A next to the amounts for EACH line charging to a project. This will remove the line from the expense report. \*\*It is critical to note the information and save attachments of each line PRIOR to removing to add back to the same report in step V\*\*

| Expense Report: EXP0041161258                                                                           |                                                                                                    | Save <b>Y</b> Sub <u>m</u> it <u>C</u> ancel |
|----------------------------------------------------------------------------------------------------|----------------------------------------------------------------------------------------------------|----------------------------------------------|
| * Purpose Travel expenses for conference in Nashville, T<br>Missing Images Reason<br>Attachments None - | Report Total     Payment Method Electronic      Employer Pays You 2,575.31 USD     C,575.31 USD     Ihave read and accept the corporate travel and expense policies. |                                              |
| Expense Item:<br>Actions V + Add Existing Apply Project V Apply Account V                               |                                                                                                    | Sort By Newest date 🗸                        |
| Per Diem - Domestic<br>Per Diem for travel Nashville, TN for conference                                 | 12/21/2018<br>+<br>Imaged receipt required                                                                                                    | 125.00 USD ×                                 |
| Airfare & Bag Fees- Domestic<br>Airfare to conference in Nashville, TN                                  | 12/20/2018<br>+<br>Imaged receipt required                                                                                                    | 1,025.00 USD ×                               |
| Hotel / Lodging Domestic<br>Hotel in Nashville, TN for conference                                       | 12/23/2018                                                                                                    | 1,425.31 USD ×                               |

- IV. If you receive a warning notification after clicking on the  $[\times]$ , Click Yes.
- V. On the same expense report, recreate the personal expense line by clicking the and reenter all information and attachments you previously noted from Step II.

|                       | Wyok                                           | lou |
|-----------------------|------------------------------------------------|-----|
| Expense Report: E     | EXP0041161258                                  |     |
| * Purpose             | Travel expenses for conference in Nashville, T |     |
| Missing Images Reason |                                                |     |
| Attachments           | None -                                         |     |
| Status                | Saved                                          |     |
|                       |                                                |     |
|                       |                                                |     |
| Expense Item:         |                                                |     |
| Actions 🔻 🕇 Add B     | Existing Apply Project V Apply Account V       |     |

VI. Once all personal lines have been added back to the report, **click the box** next to "I have read and accept the corporate travel and expense policies." Click **Submit**. The report will route through the normal approval workflow.

| Expense Report: EX                                                   | P0041161258                                  |                                                                                                    | Save Sub <u>m</u> it <u>C</u> ancel |
|----------------------------------------------------------------------|----------------------------------------------|----------------------------------------------------------------------------------------------------|-------------------------------------|
| * Purpose Tr<br>Missing Images Reason<br>Attachments No<br>Status Si | avel expenses for conference in Nashville, T | ✓ Report Total          Payment Method       Electronic         Employer Pays You       2,575.31 USD         2,575.31 USD         V       I have read and accept the corporate travel and expense ploides. |                                     |
| Expense Item:                                                        | the Australia and the Australia and the      |                                                                                                    | Sort By Newest date 🗸               |
| Per Diem - Domestic<br>Per Diem for travel Nashville,                | TN for conference                            | 12/21/2018                                                                                                    | 125.00 USD ×                        |
| Airfare & Bag Fees- Dom<br>Airfare to conference in Nash             | nestic<br>ville, TN                          | 12/20/2018<br>+<br>Imaged receipt required                                                                                                    | 1,025.00 USD ×                      |
| Hotel / Lodging Domestic<br>Hotel in Nashville, TN for cor           | C<br>rference                                | 12/23/2018                                                                                                    | 1,425.31 USD ×                      |

VII. Repeat these steps for all other expense reports in Saved Status for personal reimbursement only charging to a project.

## Personal Reimbursement AND P-Card Transactions Combined All Charging to a Project

The following steps will remove only personal reimbursement lines from an expense report that includes personal reimbursement lines AND p-card transaction lines. <u>AFTER</u> you've removed the personal reimbursement lines from the expense report, <u>you will need to create a NEW</u> <u>expense report</u> for the reimbursement portion **ONLY** to go through the workflow and be paid as usual. Leave the p-card transactions on the original report for now as Oracle works on the known system bug.

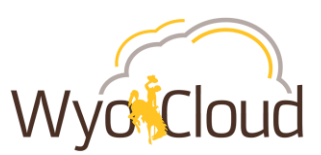

I. In Manage Expense Reports, click on the hyperlinked Report Number to edit the report in **Saved Status** with a date of **1/07/2019 or prior**.

| Manage Expense Reports |                     |            |           |               |                          |  |  |  |
|------------------------|---------------------|------------|-----------|---------------|--------------------------|--|--|--|
|                        |                     |            | Sa        | ved           |                          |  |  |  |
| Search                 | rch Expense Reports |            |           |               |                          |  |  |  |
| ► S                    | Search              |            |           |               |                          |  |  |  |
| Action                 | ns 🔻 View 🔻         | 尹 辱        | Detach    | Create Report |                          |  |  |  |
| R                      | eport Number        | Date       | Report St | tatus 🔺 🔻     | Report<br>Total<br>(USD) |  |  |  |
| E                      | KP0031115558        | 1/02/2019  | Saved     |               | 1,735.99                 |  |  |  |
| Ē                      | XP0041161293        | 12/21/2018 | Saved     |               | 12.00                    |  |  |  |
| E                      | XP0029700543        | 1/10/2019  | Ready for | payment       | 5,017.57                 |  |  |  |
| E                      | XP0029715200        | 12/21/2018 | Saved     |               | 25.58                    |  |  |  |
| E                      | XP0026287593        | 11/21/2018 | Paid      |               | 844.00                   |  |  |  |

#### II. Expense Report Displayed

| Exp                                                                                                    | pense Report: EXP00311155                              | 58                                   |                                                                                                    | Save Sub <u>m</u> it      | <u>C</u> ancel |
|----------------------------------------------------------------------------------------------------|--------------------------------------------------------|--------------------------------------|----------------------------------------------------------------------------------------------------|---------------------------|----------------|
| * Purpose<br>Missing Images Reason<br>Attachments                                                                                                    | Travel expenses for conference in Houston, T           | TX                                   | Report Total Payment Method Electronic  Employer Pays You 1,430.00 USD                                                                 |                           |                |
| Status                                                                                                    | Saved                                                  |                                      | Employer Pays Card Issuer 305.99 USD           1,735.99 USD           Ihave read and accept the corporate travel and expense policies. |                           |                |
| Expense Items                                                                                                    |                                                        |                                      |                                                                                                    | Sort By Newest dat        | e 🗸            |
| Actions  Actions  Act | Existing Apply Project V Apply Ac<br>estic<br>eference | Personal                             | 12/23/2018<br>Imaged receipt required                                                                                                  | <b>1,325.00</b> USD       | ×              |
| Per Diem- Domestic<br>Per Diem for travel to confer                                                                                                    | rence in Houston, TX.                                  | Reimbursement<br>Charging to Project | 12/21/2018                                                                                                    | <b>105.00</b> USD         | ×              |
| P-Card - Houston, TX<br>Rental car during trip to Hou                                                                                                    | iston, TX for conference.                              | P-Card Transactions                  | 12/14/2018<br>Ø                                                                                                    | <b>277.91</b> USD<br>Card | ×              |
| P-Card - Aurora, CO<br>Parking at DIA for trip to Hou                                                                                                    | uston, TX for conference                               | Charging to Project                  | 12/14/2018<br>Ø                                                                                                    | 28.08 USD<br>Card         | ×              |

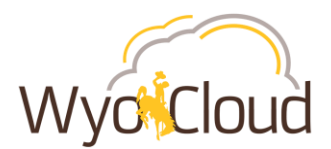

III. Click the intervention and save attachments of each line PRIOR to removal in order to add those personal reimbursements lines to a new expense report (see step VI)\*\*

| Expense Report: EXP0031115558                                                                                            | Sar                                                                                                    | ve Sub <u>m</u> it <u>C</u> ancel |
|----------------------------------------------------------------------------------------------------|----------------------------------------------------------------------------------------------------|-----------------------------------|
| * Purpose Travel expenses for conference in Nashville, TN<br>Missing Images Reason<br>Attachments None ∔<br>Status Saved | Report Total           Payment Method         Electronic           Employer Pays You         1,430.00 USD           Employer Pays Card Issuer         306.99 USD           1,735.99 USD         Ihave read and accept the corporate travel and expense |                                   |
| Expense Items Actions   Add Existing Apply Project   Apply Account                                                       | ponces.                                                                                                    | Sort By Newest date 🗸             |
| Hotel / Lodging Domestic<br>Hotel in Houston, TX for conference                                                          | 12/23/2018<br>+<br>Imaged receip Personal<br>Reimburgement                                                                                                    | 1,325.00 USD ×                    |
| Per Diem - Domestic<br>Per Diem for travel to conference in Houston, TX.                                                 | 12/21/2018<br>Charging to a Project<br>Imaged receipt required                                                                                                    | 105.00 USD ×                      |
| P-Card - Houston, TX<br>Rental car during trip to Houston, TX for conference.                                            | 12/14/2018<br>🛷                                                                                                    | 277.91 USD ×<br>Card              |
| P-Card - Aurora, CO<br>Parking at DIA for trip to Houston, TX for conference                                             | 12/14/2018<br>🛷                                                                                                    | 28.08 USD ×<br>Card               |

- IV. If you receive a warning notification after clicking on the  $[\times]$ , Click Yes.
- V. The expense report should have 0.00 next to Employer Pays You and remaining amount matching the p-card transactions next to Employer Pays Card Issuer. Click Save and Close. Repeat these steps for all other expense reports in Saved Status that include p-card transactions and personal reimbursements combined on one report charging to a project.

P-card transactions are to remain on the original report. **DO NOT** resubmit them. These will be addressed once we receive a fix from Oracle.

|                                | V                                               | VyoCloud                                                          |                                    |
|--------------------------------|-------------------------------------------------|-------------------------------------------------------------------|------------------------------------|
| Exp                            | pense Report: EXP0031115558                     |                                                                   | Save  Submit Cancel Save and Close |
| * Purpose                      | Travel expenses for conference in Nashville, TN | Report Total                                                      |                                    |
| Missing Images Reason          |                                                 | Payment Method Electronic V                                       | $\mathbf{X}$                       |
| Attachments                    | None +                                          | Employer Pays You 0.00 USD                                        |                                    |
| Status                         | Saved                                           | Employer Pays Card Issuer 305.99 USD                              |                                    |
|                                |                                                 | 305.99USD                                                         |                                    |
|                                |                                                 | I have read and accept the corporate travel and expense policies. |                                    |
| Expense Items                  |                                                 |                                                                   | Sort By Newest date 🗸              |
| Actions 🔻 🕂 Add E              | Existing Apply Project V Apply Account V        |                                                                   |                                    |
| P-Card - Houston, TX           |                                                 | 12/14/2018                                                        | 277.91 USD ×                       |
| Rental car during trip to Hou  | ston, TX for conference.                        | <i>@</i>                                                          | Card                               |
| P-Card - Aurora, CO            |                                                 | 12/14/2018                                                        | 28.08 USD ×                        |
| Parking at DIA for trip to Hou | iston, TX for conference                        | Ø                                                                 | Card                               |

VI. Create a new expense report for the personal reimbursement lines you previously deleted from Step III. The new expense report will go through the normal workflow approval and payment process.

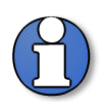

**Note:** It is recommended <u>not</u> to mix personal reimbursements and p-card transactions on the same expense report. A single expense report should include only personal reimbursement lines or only p-card transaction lines.

## Personal Reimbursement AND P-Card Transactions Combined, but Personal Reimbursement Lines are NOT Charging to a Project

Expense reports containing both personal reimbursement and p-card transactions with **only p-card** transactions charging to a project can be resubmitted after removing the p-card transaction lines. **The personal reimbursement lines CANNOT be charging to a project for this method to work.** 

The following steps will remove only p-card lines from an expense report that includes personal reimbursement lines AND p-card transaction lines. After removing the p-card lines, the expense report can be resubmitted and route through the normal approval workflow. The p-card transactions removed from the original report will not show back up on your Travel and Expenses home screen; however, Oracle is working on the known bug in the system to fix these. At this time, do not worry about reconciling those transactions until communicated by WyoCloud.

I. In Manage Expense Reports, click on the hyperlinked Report Number to fix the report in **Saved Status** with a date of 1/07/2019 or earlier

|        |              |            |     |             | V         | Vý   | O C                      | loud |
|--------|--------------|------------|-----|-------------|-----------|------|--------------------------|------|
| Man    | age Expen    | ise Repo   | rts |             |           |      |                          |      |
|        |              |            |     | Save        | ed        |      |                          |      |
| Search | Expense Repo | orts       | •   |             |           |      |                          |      |
| ▶ \$   | Search       |            |     |             |           |      |                          |      |
| Actio  | ns 🔻 View 🔻  | 尹 辱        |     | Detach      | Create Re | port |                          |      |
| R      | eport Number | Date       |     | Report Sta  | atus      | •    | Report<br>Total<br>(USD) |      |
| E      | XP0031115558 | 1/02/2019  |     | Saved       |           |      | 1,735.99                 |      |
| F      | XP0041161293 | 12/21/2018 |     | Saved       |           |      | 12.00                    |      |
| E      | XP0029700543 | 1/10/2019  |     | Ready for p | ayment    |      | 5,017.57                 |      |
| E      | XP0029715200 | 12/21/2018 |     | Saved       |           |      | 25.58                    |      |
| E      | XP0026287593 | 11/21/2018 |     | Paid        |           |      | 844.00                   |      |

#### II. Expense Report Displayed

| Expense Report: EXP0031115558                                                 |                                                                                                | Save Submit Cancel    |
|-------------------------------------------------------------------------------|------------------------------------------------------------------------------------------------|-----------------------|
| * Purpose Travel expenses for conference in Houston, TX                       | A Report Total                                                                                 |                       |
| Attachments None -<br>Status Saved                                            | Payment Method Electronic  Employer Pays You 1,430.00 USD Employer Pays Card Issuer 305.99 USD |                       |
|                                                                               | 1,735.99USD<br>I have read and accept the corporate travel and expense<br>policies.            |                       |
| Expense Items                                                                 |                                                                                                | Sort By Newest date 🗸 |
| Hotel in Houston, TX for conference Personal                                  | 12/23/2018<br>                                                                                 | 1,325.00 USD ×        |
| Per Diem Domestic<br>Per Diem for travel to conference in Houston, TX.        | 12/21/2018                                                                                     | 105.00 USD ×          |
| P-Card - Houston, TX<br>Rental car during trip to Houston, TX for conference. | 12/14/2018<br>Ø                                                                                | 277.91 USD ×<br>Card  |
| P-Card - Aurora, CO<br>Parking at DIA for trip to Houston, TX for conference  | 12/14/2018<br>Ø                                                                                | 28.08 USD ×<br>Card   |

III. Click the  $\boxed{}$  next to the amounts for <u>**ONLY**</u> the p-card transaction line(s).

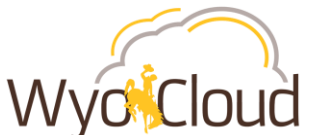

| Expense Report: EXP0031115558                                                 | Save <b>v</b> Sub <u>m</u> it                                     | <u>C</u> ancel |
|-------------------------------------------------------------------------------|-------------------------------------------------------------------|----------------|
| * Purpose Travel expenses for conference in Houston, TX                       | Report Total                                                      |                |
| Missing Images Reason                                                         | Payment Method Electronic 🗸                                       |                |
| Attachments None 🕂                                                            | Employer Pays You 1,430.00 USD                                    |                |
| Status Saved                                                                  | Employer Pays Card Issuer 305.99 USD                              |                |
|                                                                               | 1,735.99USD                                                       |                |
|                                                                               | I have read and accept the corporate travel and expense policies. |                |
| Expense Items                                                                 | Sort By Newest                                                    | iate 🗸         |
| Actions <b>v</b> + Add Existing Apply Project <b>v</b> Apply Account <b>v</b> |                                                                   |                |
| Hotel / Lodging Domestic                                                      | 12/23/2018 1,325.00 USD                                           | ×              |
| Hotel in Houston, TX for conference                                           | +                                                                 |                |
|                                                                               | Imaged receipt required                                           |                |
| Per Diem- Domestic                                                            | 12/21/2018 <b>105.00</b> USD                                      | ×              |
| Per Diem for travel to conference in Houston, TX.                             | +                                                                 |                |
|                                                                               | Imaged receipt required                                           |                |
| P-Card - Houston, TX                                                          | 12/14/2018 277.91 USD                                             | ×              |
| Rental car during trip to Houston, TX for conference.                         | P-Card Transactions                                               |                |
| P-Card - Aurora, CO                                                           | 12/14/2018 Charging to a Project 28.08 USD                        | ×              |
| Parking at DIA for trip to Houston, TX for conference                         | Ø Card                                                            | _              |
|                                                                               |                                                                   |                |

IV. Click Yes on the warning notification that pops up after clicking on the  $|\times|$ 

| A Warning                                                                                             | ×              |
|----------------------------------------------------------------------------------------------------|----------------|
| Expense items that you remove from this report will be available to add to future reports. Do you wan | t to continue? |
|                                                                                                    | Yes No         |

V. The expense report should only display the remaining amount **next to Employer Pays You**. There no longer should be a line for Employer Pays Card Issuer.

| Ex                                                          | pense Report: EXP0031115558                        |                                                                                                    | Save Submit Cancel    |
|-------------------------------------------------------------|----------------------------------------------------|----------------------------------------------------------------------------------------------------|-----------------------|
| * Purpose<br>Missing Images Reason<br>Attachments<br>Status | Travel expenses for conference in Houston, TX None | A Report Total     Payment Method Electronic      Employer Pays You 1,430.00 USD     1,430.00 USD     Usus and ad exampt the corporate travel and example |                       |
| Expense Items                                               | Existing Apply Project 🔻 Apply Account 🔻           | policies.                                                                                                    | Sort By Newest date 🗸 |
| Hotel / Lodging Dom<br>Hotel in Houston, TX for con         | estic<br>Iference                                  | 12/23/2018<br>Haged receipt required                                                                                                    | 1,325.00 USD ×        |
| Per Diem- Domestic<br>Per Diem for travel to confe          | rence in Houston, TX.                              | 12/21/2018                                                                                                    | 105.00 USD ×          |

- VI. Click the box next to "I have read and accept the corporate travel and expense policies."
- VII. Click Submit.

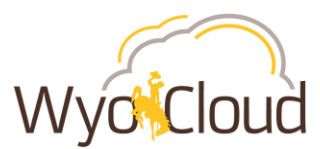

Repeat these steps for all other expense reports in Saved Status that include p-card transactions and personal reimbursements combined on one report with <u>only</u> the p-card transactions charging to a project.

| Exp                                                                                                    | pense Report: EXP0031115558                                                                                                    |                                                                                                    | Save | ' Sub <u>m</u> it | <u>C</u> ancel |
|----------------------------------------------------------------------------------------------------|----------------------------------------------------------------------------------------------------|----------------------------------------------------------------------------------------------------|------|-------------------|----------------|
| * Purpose<br>Missing Images Reason<br>Attachments<br>Status                                                                                                    | Travel expenses for conference in Houston, TX None  Saved                                                                                                    | Report Total          Payment Method       Electronic         Employer Pays You       1,430.00 USD         1,430.00 USD       Inave read and accept the corporate travel and expense policies. |      | 7                 |                |
| Expense Items                                                                                                    |                                                                                                    | -                                                                                                    | Sort | By Newest o       | late 🗸         |
| Actions  Actions  Act | xisting     Apply Project <ul> <li>Apply Account</li> <li>estic</li> <li>iference</li> </ul> <ul> <li>Apply Account</li> </ul> <ul> <li>Apply Account</li> </ul> <ul> <li>Apply Account</li> </ul> <ul> <li>Apply Account</li> <li>Apply Account</li> <li>Apply Account</li> </ul> <ul> <li>Apply Account</li> <li>Apply Account</li> <li>Apply Account</li> <li>Apply Account</li> </ul> <ul> <li>Apply Account</li> <li>Apply Account</li> <li>Apply Account</li> <li>Apply Account</li> <li>Apply Account</li> </ul> | 12/23/2018<br>Imaged receipt required                                                                                                    | 1    | ,325.00 USD       | ×              |
| Per Diem- Domestic<br>Per Diem for travel to confer                                                                                                    | rence in Houston, TX.                                                                                                    | 12/21/2018                                                                                                    |      | 105.00 USD        | ×              |

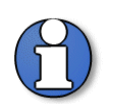

**Note:** It is recommended <u>not</u> to mix personal reimbursements and p-card transactions on the same expense report. A single expense report should include only personal reimbursement lines or only p-card transaction lines.

# Personal Reimbursement AND P-Card Transactions Combined, but P-Card transactions are NOT Charging to a Project

The following steps will **remove only personal reimbursement lines** from an expense report that includes personal reimbursement lines AND p-card transaction lines. After removing the personal reimbursement lines, the expense report can be resubmitted and route through the normal approval workflow. **The p-card transactions CANNOT be charging to a project for this method to work.** The personal reimbursement lines removed from the original report will need to be submitted on a NEW expense report to route through the normal approval workflow.

I. In Manage Expense Reports, click on the hyperlinked Report Number to fix the report in **Saved Status** with a date of 1/07/2019 or earlier

|        |                                                                                                  |                                                                                               |                                                | Wyd                     | Clou                                                               |
|--------|--------------------------------------------------------------------------------------------------|-----------------------------------------------------------------------------------------------|------------------------------------------------|-------------------------|--------------------------------------------------------------------|
| Man    | lage Exper                                                                                       | nse Repo                                                                                      | rts                                            |                         |                                                                    |
|        |                                                                                                  |                                                                                               | Sa                                             | ved                     |                                                                    |
| Search | h Expense Repo                                                                                   | orts                                                                                          | •                                              |                         |                                                                    |
| •      | Search                                                                                           |                                                                                               |                                                |                         |                                                                    |
|        |                                                                                                  |                                                                                               |                                                |                         |                                                                    |
| Actio  | ons 🔻 View 👻                                                                                     | 严 辱                                                                                           | Detach                                         | Create Report           |                                                                    |
| Actio  | nns ▼ View ▼<br>Report Number                                                                    | Date                                                                                          | Detach Report S                                | Create Report<br>itatus | Report<br>Total<br>(USD)                                           |
| Actio  | ns ▼ View ▼<br>Report Number                                                                     | J     J       1/02/2019                                                                       | Detach Report S                                | Create Report<br>itatus | Report<br>Total<br>(USD)<br>1,735.99                               |
| Actio  | Report Number                                                                                    | Date       1/02/2019       12/21/2018                                                         | Detach Report S<br>Saved                       | Create Report           | Report<br>Total<br>(USD)<br>1,735.99<br>12.00                      |
| Actio  | Ans View View A<br>Report Number<br>XP0031115558<br>XP0041161293<br>XP0029700543                 | Image: Date           1/02/2019           12/21/2018           1/10/2019                      | Detach Report S<br>Saved<br>Saved<br>Ready for | Create Report<br>tatus  | Report<br>Total<br>(USD)<br>1,735.99<br>12.00<br>5,017.57          |
| Actio  | Ans View View A<br>Report Number<br>XP0031115558<br>XP0041161293<br>XP0029700543<br>XP0029715200 | Image: Date     Image: Date       1/02/2019       12/21/2018       1/10/2019       12/21/2018 | Detach Report S<br>Saved Saved Ready for Saved | Create Report<br>tatus  | Report<br>Total<br>(USD)<br>1,735.99<br>12.00<br>5,017.57<br>25.58 |

#### II. Expense Report Displayed

| Expense Report: EXP0031115558                                                 |                                                                                                    | Save ▼ Sub <u>m</u> it | <u>C</u> ancel |
|-------------------------------------------------------------------------------|----------------------------------------------------------------------------------------------------|------------------------|----------------|
| * Purpose Travel expenses for conference in Houston, TX                       | Report Total                                                                                               |                        |                |
| Missing Images Reason<br>Attachments None 🕂<br>Status Saved                   | Payment Method Electronic  Employer Pays You 1,430.00 USD Employer Pays Card Issuer 305.99 USD 1,735.99USD |                        |                |
|                                                                               | I have read and accept the corporate travel and expense policies.                                          |                        |                |
| Expense Items                                                                 |                                                                                                    | Sort By Newest dat     | te 🗸           |
| Actions <b>v</b> + Add Existing Apply Project <b>v</b> Apply Account <b>v</b> |                                                                                                    |                        |                |
| Hotel / Lodging Domestic<br>Hotel in Houston, TX for conference<br>Personal   | 12/23/2018<br>+<br>Imaged receipt required                                                                 | 1,325.00 USD           | ×              |
| Per Diem- Domestic<br>Per Diem for travel to conference in Houston, TX.       | roject 12/21/2018<br>+<br>Imaged receipt required                                                          | 105.00 USD             | ×              |
| P-Card - Houston, TX<br>Rental car during trip to Houston, TX for conference. | 12/14/2018                                                                                                 | 277.91 USD<br>Card     | ×              |
| P-Card - Aurora, CO                                                           | 12/14/2018                                                                                                 | 28.08 USD              | ×              |

III. Click the Another to the amounts for <u>ONLY</u> the personal reimbursement line(s). \*\*It is critical to note the information and save attachments of each line PRIOR to removal in order to add those personal reimbursements lines to a new expense report (see step VI)\*\*

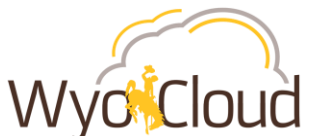

| Expense Report: EXP0031115558                                                                                                    | Save ¥                                                                                                    | Sub <u>m</u> it <b>Cancel</b> |
|----------------------------------------------------------------------------------------------------|----------------------------------------------------------------------------------------------------|-------------------------------|
| * Purpose Travel expenses for conference in Houston, TX<br>Missing Images Reason<br>Attachments None III<br>Status Saved                                                                                                    | ✓ Report Total          Payment Method       Electronic         Employer Pays You       1,430.00 USD         Employer Pays Card Issuer       305.99 USD         1,735.99 USD       Ihave read and accept the corporate travel and expense pickes. |                               |
| Expense Items Actions   Actions   Ac | Sort B                                                                                                    | y Newest date 🗸               |
| Hotel / Lodging Domestic<br>Hotel in Houston, TX for conference                                                                                                    | 12/23/2018<br>+<br>Imaged rec<br>Reimbursement                                                                                                    | 25.00 USD ×                   |
| Per Diem - Domestic<br>Per Diem for travel to conference in Houston, TX.                                                                                                    | 12/21/207 Charging to a Project                                                                                                    | 05.00 USD ×                   |
| P-Card - Houston, TX<br>Rental car during trip to Houston, TX for conference.                                                                                                    | 12/14/2018 2<br>Ø                                                                                                    | 277.91 USD ×<br>Card          |
| P-Card - Aurora, CO<br>Parking at DIA for trip to Houston, TX for conference                                                                                                    | 12/14/2018<br>🛷                                                                                                    | 28.08 USD ×<br>Card           |

- IV. If you receive a warning notification after clicking on the  $[\times]$ , Click Yes.
- V. The expense report should have **0.00 next to Employer Pays You** and remaining amount matching the p-card transactions next to Employer Pays Card Issuer.

Click the box next to "I have read and accept the corporate travel and expense policies."

| CIICK SUDMIT. | lick Subi | mit. |
|---------------|-----------|------|
|---------------|-----------|------|

| Exp                                                         | pense Report: EXP0031115558                                       |                                                                                                    | Save <b>v</b> Sub <u>m</u> it <u>C</u> ancel |
|-------------------------------------------------------------|-------------------------------------------------------------------|----------------------------------------------------------------------------------------------------|----------------------------------------------|
| * Purpose<br>Missing Images Reason<br>Attachments<br>Status | Travelexpenses for conference in Nashville, TN<br>None 🛨<br>Saved | A Report Total     Payment Method Electronic      Employer Pays You 0.00 USD     Employer Pays Card Issuer 305.99 USD |                                              |
| Expense Items                                               |                                                                   | 305.99USD<br>Interventional and accept the corporate travel and expense<br>policies.                                  | Sort By Newest date V                        |
| Actions v + Add E                                           | Existing Apply Project V Apply Account V                          |                                                                                                    |                                              |
| P-Card - Houston, TX<br>Rental car during trip to Hou       | ston, TX for conference.                                          | 12/14/2018<br>Ø                                                                                                    | 277.91 USD ×<br>Card                         |
| P-Card - Aurora, CO<br>Parking at DIA for trip to Hou       | iston, TX for conference                                          | 12/14/2018<br>🛷                                                                                                    | $28.08  { m USD} 	imes { m Card}$            |

VI. Create a new expense report for the personal reimbursement lines previously removed in Step III above. The new expense report will go through the normal workflow approval and payment process.

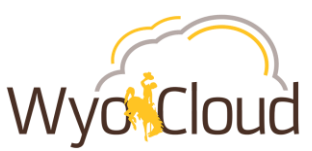

VII. Repeat these steps for all other expense reports in Saved Status that include p-card transactions and personal reimbursements combined on one report with only the personal reimbursement lines charging to a project.

## **P-Card Only Transactions Charging to a Project**

At this time, expense reports containing only p-card transactions with one or more lines charging to a project have a known Oracle bug associated with them and **should be left alone**. Even if these expense reports are past the 30 day reconciling deadline, users are still able to submit new expense reports for reimbursements and will not be affected by the 30 day rule.